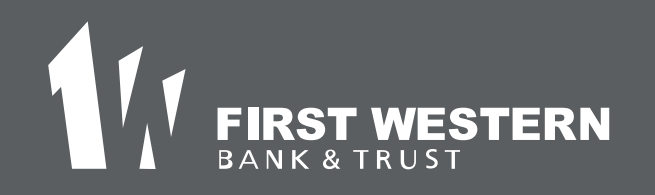

## Online Banking Registration

| 1. | Visit <b>firstwestern.bank</b> and select <b>Sign Up</b> in the online banking section.    | ( | Online Banking                       |
|----|--------------------------------------------------------------------------------------------|---|--------------------------------------|
| 2. | Review the <b>Online Enrollment</b><br><b>Agreement</b> , and then select <b>I Agree</b> . |   | Password                             |
| 3. | Select Retail or Business.                                                                 | Y | Log In<br>Sign up   Forgot Password? |

- Enter the **Social Security Number**, **Account Number**, and **Email Address on File** (The email address must match what is on file with the bank).
  - Select Continue.
  - Enter the requested personal information, and then select **Submit**.
- 6. Select Send Email Verification. An email is sent to the email address entered in the application. After selecting Send Email Verification, a verification

message appears.

Select the link contained in the verification email within one hour.

\*You must select the link in the email from he same computer and browser that you used to complete the application form. For example, if you completed the application in Internet Explorer but your email program uses Firefox to open links, your enrollment will not be successful.

A confirmation screen displays your new NetTeller ID.

Select Login to access your account information.